1- Conforme exemplo abaixo, existem produtos na base sem o campo preenchido (aqui eu forcei um update para deixar o campo zerado na minha base.

|   | 14     |       |            |           |           |
|---|--------|-------|------------|-----------|-----------|
|   | 45     | sele  | ct CodEn   | up,CodPr  | o,CodClf, |
|   |        |       |            |           |           |
|   |        |       |            |           |           |
|   |        |       |            |           |           |
|   | CodE   | mp    | CodPro     | CodClf    | Art119    |
|   | Smalli | nt(2) | String(14) | String(3) | String(1) |
|   |        | 5     | 01010037   | 001       |           |
|   |        | 5     | 01010038   | 001       |           |
|   |        | 5     | 01010039   | 001       |           |
|   |        | 5     | 01010040   | 001       |           |
|   |        | 5     | 01020003   | 001       |           |
|   |        | 5     | 01010052   | 001       |           |
|   |        | 5     | 01010054   | 001       |           |
|   |        | 5     | 01010056   | 001       |           |
|   |        | 5     | 01010057   | 001       |           |
|   |        | 5     | 01010059   | 001       |           |
|   |        | 5     | 01010060   | 001       |           |
|   |        | 5     | 01010061   | 001       |           |
|   |        | 5     | 01010062   | 001       |           |
|   |        | 5     | 01010063   | 001       |           |
|   |        | 5     | 01010064   | 001       |           |
|   |        | 5     | 01010065   | 001       |           |
|   |        | 5     | 01010066   | 001       |           |
|   |        | 5     | 01010067   | 001       |           |
|   |        | 5     | 01010068   | 001       |           |
|   |        | 5     | 01010069   | 001       |           |
|   |        | 5     | 01010070   | 001       |           |
| Ī |        | 5     | 01010072   | 001       |           |
|   |        | 5     | 01010073   | 001       |           |
|   |        | 5     | 01010019   | 001       |           |
|   |        | 5     | 01010020   | 001       |           |
|   |        | 5     | 01010033   | 001       |           |

2- Fazer um select na tabela de produto para verificar qual a classificação fiscal vinculada aos produtos que estão sem o campo preenchido.

| CodClf         String(3)         001         001         001         001         001         001         001         001         001         001         001         001         001         001         001         001         001         001         001         001         001         001         001         001         001         001         001         001         001         001         001         001         001         001         001         001         001         001         001         001         001         001         001         001         001         001         001         001         001         001         001                                                                                                    | <b>4</b> 7     | seled | et Cod | lClf | from | E075PRO | where | Artl19 | = 11 |
|----------------------------------------------------------------------------------------------------|----------------|-------|--------|------|------|---------|-------|--------|------|
| CodClf         String(3)         001         001         001         001         001         001         001         001         001         001         001         001         001         001         001         001         001         001         001         001         001         001         001         001         001         001         001         001         001         001         001         001         001         001         001         001         001         001         001         001         001         001         001         001                                                                                                    |                |       |        |      |      |         |       |        |      |
| <ul> <li>001</li> <li>001</li></ul> | Cod(<br>String | (3)   |        |      |      |         |       |        |      |
| 001         001         001         001         001         001         001         001         001         001         001         001         001         001         001         001         001         001         001         001         001         001         001         001         001         001         001         001         001         001         001         001         001         001         001         001         001         001         001         001         001         001         001         001         001         001         001         001          001                                                                                                    | 001            |       |        |      |      |         |       |        |      |
| 001         001         001         001         001         001         001         001         001         001         001         001         001         001         001         001         001         001         001         001         001         001         001         001         001         001         001         001         001         001         001         001         001         001         001         001         001         001                                                                                                            | 001            |       |        |      |      |         |       |        |      |
| 001         001         001         001         001         001         001         001         001         001         001         001         001         001         001         001         001         001         001         001         001         001         001         001         001         001         001         001         001         001         001         001         001         001         001         001         001         001                                                                                                            | 001            |       |        |      |      |         |       |        |      |
| 001         001         001         001         001         001         001         001         001         001         001         001         001         001         001         001         001         001         001         001         001         001         001         001         001         001         001         001         001         001         001         001         001         001         001         001         001         001                                                                                                            | 001            |       |        |      |      |         |       |        |      |
| 001         001         001         001         001         001         001         001         001         001         001         001         001         001         001         001         001         001         001         001         001         001         001         001         001         001         001         001         001         001         001         001         001         001                                                                                                            | 001            |       |        |      |      |         |       |        |      |
| 001         001         001         001         001         001         001         001         001         001         001         001         001         001         001         001         001         001         001         001         001         001         001         001         001         001         001         001         001         001         001         001                                                                                                            | 001            |       |        |      |      |         |       |        |      |
| 001         001         001         001         001         001         001         001         001         001         001         001         001         001         001         001         001         001         001         001         001         001         001         001         001         001         001         001                                                                                                            | 001            |       |        |      |      |         |       |        |      |
| 001         001         001         001         001         001         001         001         001         001         001         001         001         001         001         001         001         001         001         001         001         001         001         001         001         001         001         001                                                                                                            | 001            |       |        |      |      |         |       |        |      |
| 001         001         001         001         001         001         001         001         001         001         001         001         001         001         001         001         001         001         001         001         001         001         001         001         001         001                                                                                                            | 001            |       |        |      |      |         |       |        |      |
| 001         001         001         001         001         001         001         001         001         001         001         001         001         001         001         001         001         001         001         001         001         001         001         001                                                                                                            | 001            |       |        |      |      |         |       |        |      |
| 001         001         001         001         001         001         001         001         001         001         001         001         001         001         001         001         001         001         001         001         001         001                                                                                                            | 001            |       |        |      |      |         |       |        |      |
| 001         001         001         001         001         001         001         001         001         001         001         001         001         001         001         001         001         001         001                                                                                                            | 001            |       |        |      |      |         |       |        |      |
| 001         001         001         001         001         001         001         001         001         001         001         001         001         001         001         001         001                                                                                                            | 001            |       |        |      |      |         |       |        |      |
| 001<br>001<br>001<br>001<br>001<br>001<br>001<br>001<br>001                                                                                                    | 001            |       |        |      |      |         |       |        |      |
| 001<br>001<br>001<br>001<br>001<br>001<br>001<br>001                                                                                                    | 001            |       |        |      |      |         |       |        |      |
| 001<br>001<br>001<br>001<br>001<br>001<br>001                                                                                                    | 001            |       |        |      |      |         |       |        |      |
| 001<br>001<br>001<br>001<br>001<br>001<br>001                                                                                                    | 001            |       |        |      |      |         |       |        |      |
| 001<br>001<br>001<br>001<br>001                                                                                                    | 001            |       |        |      |      |         |       |        |      |
| 001<br>001<br>001<br>001                                                                                                    | 001            |       |        |      |      |         |       |        |      |
| 001<br>001<br>001                                                                                                    | 001            |       |        |      |      |         |       |        |      |
| 001                                                                                                    | 001            |       |        |      |      |         |       |        |      |
| 001                                                                                                    | 001            |       |        |      |      |         |       |        |      |
|                                                                                                    | 001            |       |        |      |      |         |       |        |      |
| 001                                                                                                    | 001            |       |        |      |      |         |       |        |      |
| 001                                                                                                    | 001            |       |        |      |      |         |       |        |      |
| 001                                                                                                    | 001            |       |        |      |      |         |       |        |      |

3- Após isso, acessar a tela de classificação fiscal (F022CLF) onde na mesma existe o campo referente ao artigo 119 também.

| Cód. Classificação Fiscal:             | 001 <del>z</del>                                                                       |  |  |  |  |  |  |
|----------------------------------------|----------------------------------------------------------------------------------------|--|--|--|--|--|--|
| Descrição:                             | Classificação Fiscal 001                                                               |  |  |  |  |  |  |
| Classificação Fiscal:                  | 01.01.2100                                                                             |  |  |  |  |  |  |
| % IPI para Entradas:                   | 5,0000                                                                                 |  |  |  |  |  |  |
| % IPI para Saídas:                     | 5,0000                                                                                 |  |  |  |  |  |  |
| Valor Limite Isenção:                  | 0,00                                                                                   |  |  |  |  |  |  |
| Recupera PIS:                          | s 🔍 Sim                                                                                |  |  |  |  |  |  |
| Recupera Cofins:                       | S G Sim                                                                                |  |  |  |  |  |  |
| Tributa PIS:                           | S Q Sim                                                                                |  |  |  |  |  |  |
| Tributa COFINS:                        | S Sim                                                                                  |  |  |  |  |  |  |
| % PIS:                                 | 0,0000                                                                                 |  |  |  |  |  |  |
| % COFINS:                              | 0,0000                                                                                 |  |  |  |  |  |  |
| Exceção:                               | s 🔍 Sim                                                                                |  |  |  |  |  |  |
| Código Exceção:                        | 1                                                                                      |  |  |  |  |  |  |
| Tributação de IPI:                     | 0 🔍 Normal                                                                             |  |  |  |  |  |  |
| % Imposto Importação:                  | C Regime Cumulativo                                                                    |  |  |  |  |  |  |
| Regime Tributário:                     |                                                                                        |  |  |  |  |  |  |
| Código Contribuição:                   | 25                                                                                     |  |  |  |  |  |  |
| Situação Classificação Fiscal:         | A Ativo                                                                                |  |  |  |  |  |  |
| Observação:                            |                                                                                        |  |  |  |  |  |  |
|                                        |                                                                                        |  |  |  |  |  |  |
|                                        |                                                                                        |  |  |  |  |  |  |
| Codigo de enquadramento:               | 107 Company Produtos industrializados, que com materias-primas (MP), produtos intermed |  |  |  |  |  |  |
| Especificador substituição tributaria: |                                                                                        |  |  |  |  |  |  |
| Unidade Medida Fiscal:                 | N Não                                                                                  |  |  |  |  |  |  |
| Art. 119 do PICMS/2017 do Paraná       | N Q Não                                                                                |  |  |  |  |  |  |
| Art. 115 do Richis/2017 do Falana:     |                                                                                        |  |  |  |  |  |  |
|                                        |                                                                                        |  |  |  |  |  |  |
|                                        | Ν                                                                                      |  |  |  |  |  |  |

4- Altere o valor do campo para "S" e na mensagem indicando se deseja replicar aos produtos, opte por "Não".

| »        | Início 📰 Cadastro de Produtos - Agrup    | ado 💥 📰 Classificações Fiscais | 🗶 📰 Cadastro de classificação fiscal agrupado  🕱                                              |  |  |  |  |  |
|----------|------------------------------------------|--------------------------------|-----------------------------------------------------------------------------------------------|--|--|--|--|--|
| <b>~</b> | Cód. Classificação Fiscal:               | 001                            |                                                                                               |  |  |  |  |  |
| ۲<br>۲   | Descrição:                               | Classificação Fiscal 001       |                                                                                               |  |  |  |  |  |
|          | Classificação Fiscal:                    | 01.01.2100                     |                                                                                               |  |  |  |  |  |
|          | % IPI para Entradas:                     | 5,0000                         |                                                                                               |  |  |  |  |  |
|          | % IPI para Saídas:                       | 5,0000                         |                                                                                               |  |  |  |  |  |
|          | Valor Limite Isenção:                    | 0,00                           |                                                                                               |  |  |  |  |  |
|          | Recupera PIS:                            | s a sim                        |                                                                                               |  |  |  |  |  |
|          | Recupera Cofins:                         | s 🔍 Sim                        |                                                                                               |  |  |  |  |  |
|          | Tributa PIS:                             | s 🔍 Sim                        |                                                                                               |  |  |  |  |  |
|          | Tributa COFINS:                          | s 🔍 Sim                        |                                                                                               |  |  |  |  |  |
|          | % PIS:                                   | 0,0000                         |                                                                                               |  |  |  |  |  |
|          | % COFINS:                                | 0,0000                         |                                                                                               |  |  |  |  |  |
|          | Exceção:                                 | s 🔍 Sim                        |                                                                                               |  |  |  |  |  |
|          | Código Exceção:                          | 0 Normal                       |                                                                                               |  |  |  |  |  |
|          | Tributação de IPI:                       |                                | Confirmação                                                                                   |  |  |  |  |  |
|          | % Imposto Importação:                    | 0,00                           | Deseja aplicar o conteúdo do campo Enquadrado no art.                                         |  |  |  |  |  |
|          | Regime Tributário:                       | C Regime Cumulativo            | relacionados?                                                                                 |  |  |  |  |  |
|          | Código Contribuição:                     | 25                             | Sim Não                                                                                       |  |  |  |  |  |
|          | Situação Classificação Fiscal:           | A Ativo                        |                                                                                               |  |  |  |  |  |
|          | Observação:                              |                                |                                                                                               |  |  |  |  |  |
|          |                                          |                                |                                                                                               |  |  |  |  |  |
|          |                                          |                                |                                                                                               |  |  |  |  |  |
|          | Código de enquadramento:                 | Produtos industrial            | izados, que com matérias-primas (MP), produtos intermediários (PI) e material de embalagem (M |  |  |  |  |  |
|          | Especificador substituição tributária:   | 1007900                        |                                                                                               |  |  |  |  |  |
|          | Unidade Medida Fiscal:                   |                                |                                                                                               |  |  |  |  |  |
|          | Tributação por VIr. Min. Unidade Medida: | N Q Não                        |                                                                                               |  |  |  |  |  |
|          | Art. 119 do RICMS/2017 do Paraná:        | s 🔍 Sim                        |                                                                                               |  |  |  |  |  |
|          |                                          |                                |                                                                                               |  |  |  |  |  |
|          |                                          |                                |                                                                                               |  |  |  |  |  |
|          |                                          |                                |                                                                                               |  |  |  |  |  |
|          |                                          |                                |                                                                                               |  |  |  |  |  |
|          |                                          |                                |                                                                                               |  |  |  |  |  |
|          |                                          |                                | $\triangleright$                                                                              |  |  |  |  |  |
|          |                                          |                                |                                                                                               |  |  |  |  |  |
|          | <<br>Altere 2 -                          |                                |                                                                                               |  |  |  |  |  |

5- Agora altere novamente o valor do campo para "N" e nesse caso opte por "Sim" na mensagem, para que os produtos sejam populados com o valor padrão "N".

| * | Início 📰 Cadastro de Produtos - Agru     | nado 💥 📰 Classificações Fiscais 💥 📰 Cadastro de classificação fiscal agrupado 💥                                          |
|---|------------------------------------------|----------------------------------------------------------------------------------------------------|
| 6 | Cód. Classificação Fiscal:               | 001 \$                                                                                                    |
| 1 | Descrição:                               | Classificação Fiscal 001                                                                                                 |
|   | Classificação Fiscal:                    | 01.01.2100                                                                                                    |
|   | % IPI para Entradas:                     | 5,0000                                                                                                    |
|   | % IPI para Saídas:                       | 5,0000                                                                                                    |
|   | Valor Limite Isenção:                    | 0,00                                                                                                    |
|   | Recupera PIS:                            | s Sim                                                                                                    |
|   | Recupera Cofins:                         | s Q Sim                                                                                                    |
|   | Tributa PIS:                             | S Q Sim                                                                                                    |
|   | Tributa COFINS:                          | S Q Sim                                                                                                    |
|   | % PIS:                                   | 0,0000                                                                                                    |
|   | % COFINS:                                | 0,0000                                                                                                    |
|   | Exceção:                                 | Sim                                                                                                    |
|   | Código Exceção:                          | Confirmação                                                                                                    |
|   | Tributação de IPI:                       |                                                                                                    |
|   | % Imposto Importação:                    | Deseja aplicar o conteudo do campo Enquadrado no art.<br>119 do RICMS/2017 do Paraná a todos os produtos                 |
|   | Código Contribuição:                     |                                                                                                    |
|   | Situação Classificação Eiscal:           | A luo Ativo                                                                                                    |
|   | Observação:                              |                                                                                                    |
|   |                                          |                                                                                                    |
|   |                                          |                                                                                                    |
|   | Código de enquadramento:                 | 104 🔍 Produtos industrializados, que com matérias-primas (MP), produtos intermediários (PI) e material de embalagem (ME) |
|   | Especificador substituição tributária:   | 1007900                                                                                                    |
|   | Unidade Medida Fiscal:                   |                                                                                                    |
|   | Tributação nor VIr. Min. Unidade Medida: | N Q Não                                                                                                    |
|   | Art. 119 do RICMS/2017 do Paraná:        | N Q Não                                                                                                    |
|   |                                          |                                                                                                    |
|   |                                          | Ν                                                                                                    |
|   |                                          | ~5                                                                                                    |
|   |                                          |                                                                                                    |
|   |                                          |                                                                                                    |
|   |                                          |                                                                                                    |

6- Ao fazer novamente o select, pode ser verificado que não existe mais nenhum produto com o valor Art119 em branco para essa classificação fiscal.

| 47     | select | CodClf | from | E075PRO | where | Art119 | = ''' |
|--------|--------|--------|------|---------|-------|--------|-------|
|        |        |        |      |         |       |        |       |
| Cod    | -If    |        |      |         |       |        |       |
| String | (3)    |        |      |         |       |        |       |
|        |        |        |      |         |       |        |       |
|        |        |        |      |         |       |        |       |